## Εγγραφή σε μάθημα

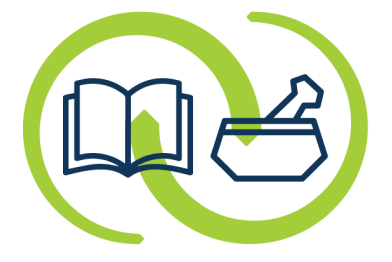

### ΑΡΕΤΑΙΟΣ

Κέντρο Εκπαίδευσης & Υπηρεσιών Υγείας Συνεταιρισμένων Φαρμακοποιών

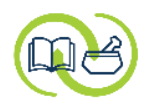

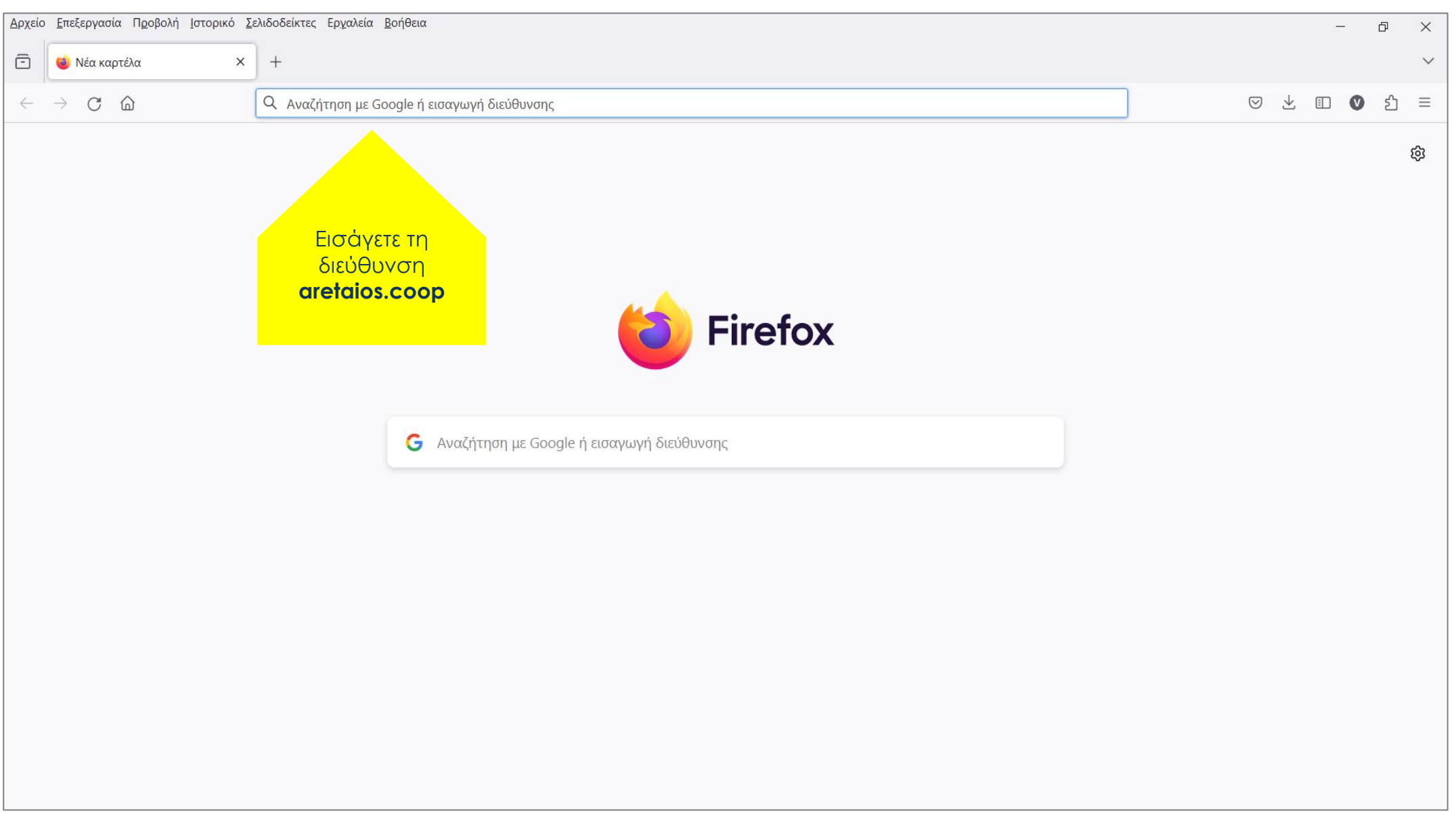

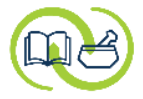

Πρόσθετες Πληροφορίες

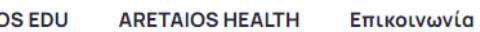

ARETAIOS EDU

Αρχική

Ταυτότητα

Στην Αρχική σελίδα

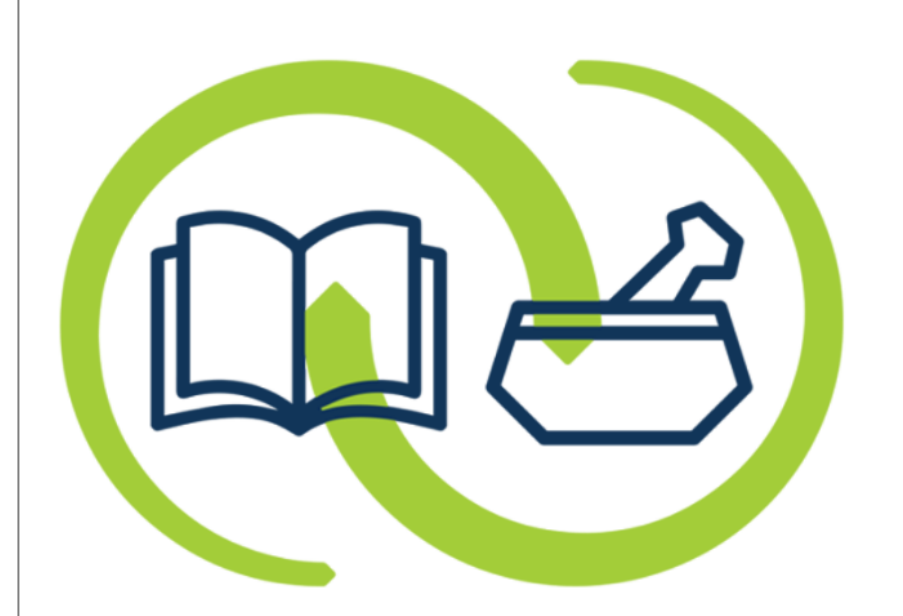

## ΑΡΕΤΑΙΟΣ

Κέντρο Εκπαίδευσης & Υπηρεσιών Υγείας Συνεταιρισμένων Φαρμακοποιών

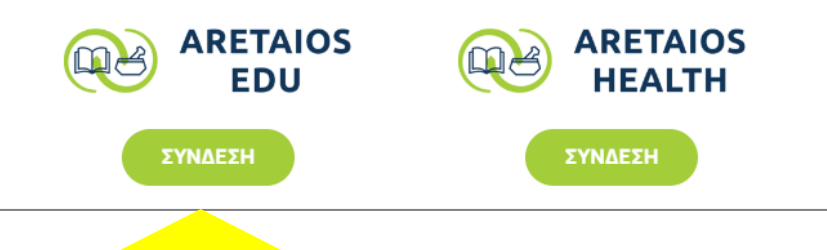

επιλέξτε τη ΣΥΝΔΕΣΗ με την πλατφόρμα ασύγχρονης τηλεκπαίδευσης Aretaios Edu

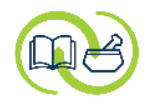

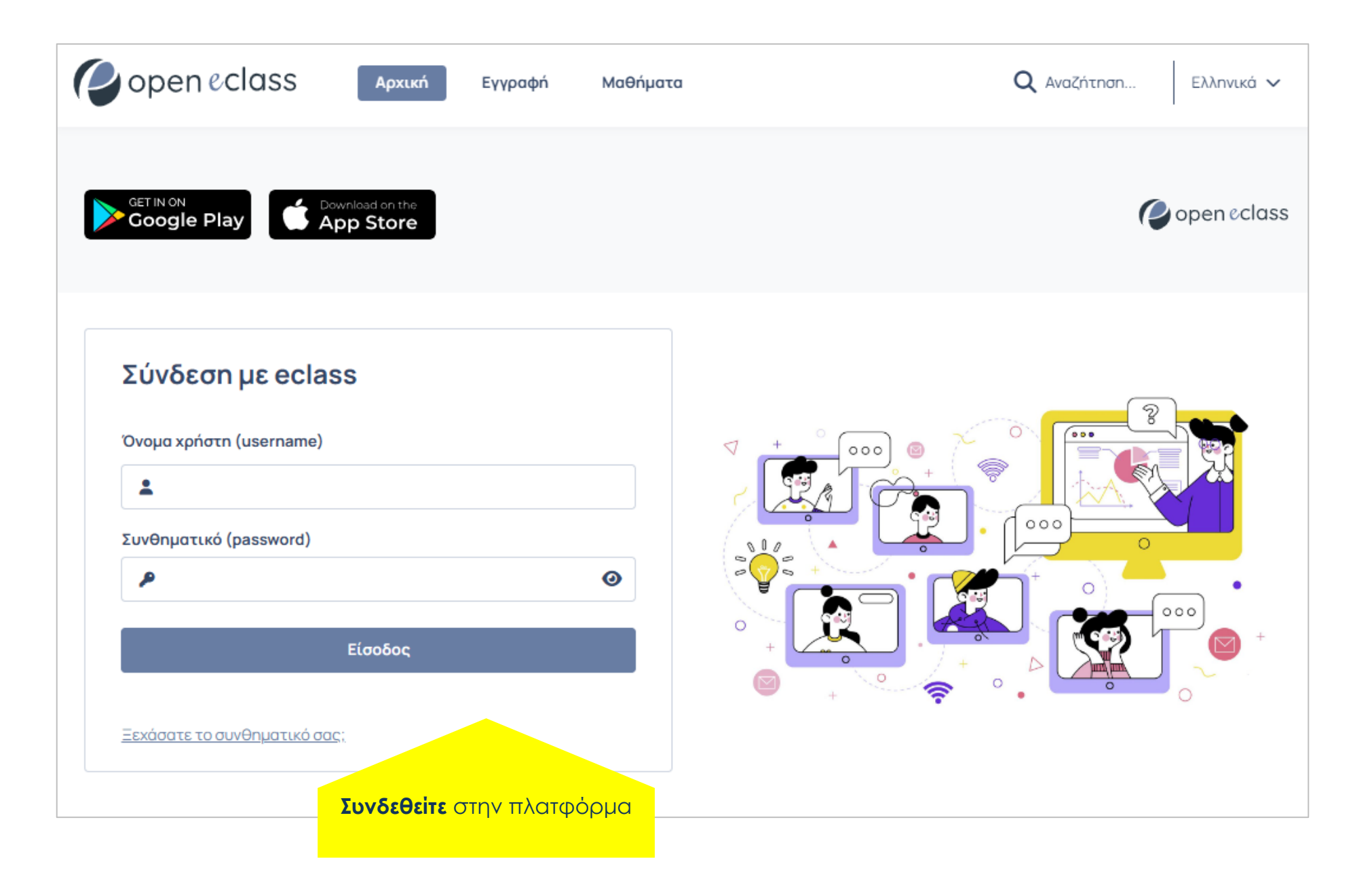

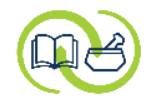

#### Έχετε συνδεθεί στην καρτέλα σας.

| open eclass                          | Αρχική       | Χαρτοφυλάκιο                  | Μαθήματα                                     |           | <b>Q</b> Αναζή | τηση   |                   |       | ed   | u_are | taios 🗸        |
|--------------------------------------|--------------|-------------------------------|----------------------------------------------|-----------|----------------|--------|-------------------|-------|------|-------|----------------|
| aretaios edu<br>edu_aretaios         |              | Μαθήματα πο<br>Τελευταία επία | ου συμμετέχω: Ο<br>ικεψη : σήμερα - 3:01μ.μ. | Το προφ   | ίλ μου         | Τα στα | τιστικά           | ύμου  | Τα   | αιτήμ | ατά μου        |
| Τα μαθήματα μου(                     | 0)           |                               |                                              | 🕑 Εγγραφή | Ημερα          | ολόγι  | <b>ο</b><br>Οκτώ( | βριος | 2024 | Ē     | λναλυτικά<br>> |
| Δεν έχετε εγγραφεί σε μαθή           | ματα!        |                               |                                              |           | Δευ            | Τρί ΄  | Τετ               | Πέμ Ι | Παρ  | Σάβ   | Κυρ            |
| 🚯 Επιλέξτε « <b>Μαθήματα</b> » για ν | να παρακολου | ιθήσετε τα διαθέσιμα ηλ       | εκτρονικά μαθήματα.                          |           | 30             | 1      | 2                 | 3     | 4    | 5     | 6              |
|                                      |              |                               |                                              |           | 7              | 8      | 9                 | 10    | 11   | 12    | 13             |
|                                      |              |                               |                                              |           | 14             | 15     | 16                | 17    | 18   | 19    | 20             |
|                                      |              |                               |                                              |           | 21             | 22     | 23                | 24    | 25   | 26    | 27             |
|                                      |              |                               |                                              |           | 28             | 29     | 30                | 31    | 1    | 2     | 3              |

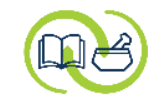

| open eclass                  | open & class Αρχική Χαρτοφυλάκιο Μαθήματα Απ |                            |                                                |           |                   | Από το μενού <b>ΜΑΘΗΜΑΤΑ</b> , |      |      |       |         |     |          |
|------------------------------|----------------------------------------------|----------------------------|------------------------------------------------|-----------|-------------------|--------------------------------|------|------|-------|---------|-----|----------|
| aretaios edu<br>edu_aretaios |                                              | Μαθήματα τ<br>Τελευταία επ | του συμμετέχω: Ο<br>ίσκεψη : σήμερα - 3:01μ.μ. | επιθυ     | ιο μαι<br>μείτε ν | a ey                           |      | 0    | ιτήμ  | ατά μου |     |          |
| Τα μαθήματα μου(             | 0)                                           |                            |                                                | 🕑 Εγγραφή | Hμ                | ၊ႄၣ၀)                          | όγι  | 0    |       |         | Ŀ   | ναλυτικά |
|                              |                                              |                            |                                                |           |                   | <                              | C    | Οκτώ | βριος | 2024    |     | >        |
| Δεν έχετε εγγραφεί σε μαθήμ  | ματα!                                        |                            |                                                |           | ۵                 | Δευ Τ                          | ρί ΄ | Τετ  | Πέμ Ι | Παρ     | Σάβ | Кир      |
|                              |                                              |                            |                                                |           |                   | 30                             | 1    | 2    | 3     | 4       | 5   | 6        |
| Ξ Επιλέξτε «Μαθήματα» για να | α παρακολου                                  | θήσετε τα διαθέσιμα r      | ηλεκτρονικά μαθήματα.                          |           |                   | 7                              | 8    | 9    | 10    | 11      | 12  | 13       |
|                              |                                              |                            |                                                |           |                   | 14                             | 15   | 16   | 17    | 18      | 19  | 20       |
|                              |                                              |                            |                                                |           |                   | 21                             | 22   | 23   | 24    | 25      | 26  | 27       |
|                              |                                              |                            |                                                |           | (                 | 28                             | 29   | 30   | 31    | 1       | 2   | 3        |

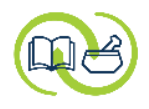

| open eclass                        | Αρχική        | Χαρτοφυλάκιο Μαθήματα  | <b>Q</b> Αναζήτηση edu_aretaios 🗸 |
|------------------------------------|---------------|------------------------|-----------------------------------|
| 🏫 Χαρτοφυλάκιο 👌 Επιλογή Κατηγ     | γορίας Μαθημά | άτων > Μαθήματα        |                                   |
| Μαθήματα                           |               |                        |                                   |
| Ακαδημαϊκό Διαδίκτυο GU            | net           |                        |                                   |
| Clases de español (SPAN)           |               |                        | 8 διαθέσιμα μαθήματα              |
| Corsi di Italiano (ITAL)           |               |                        | 7 διαθέσιμα μαθήματα              |
| Cours en Français (FR)             |               |                        | 12 διαθέσιμα μαθήματα             |
| Courses in English (ENG)           |               |                        | 168 διαθέσιμα μαθήματα            |
| Kurse in Deutsch (DE)              |               |                        | 19 διαθέσιμα μαθήματα             |
| <b>Διαθεματικά Μαθήματα (I</b> NT) |               |                        | 469 διαθέσιμα μαθήματα            |
| Επιστήμες Υγείας (HEALTH)          |               | Επιλέξτε την κατηγορία | 89 διαθέσιμα μαθήματα             |
| Θετικές Επιστήμες (SC)             |               | «Επιστήμες Υγείας»     | 586 διαθέσιμα μαθήματα            |
| Θεωρητικές Επιστήμες (HUM)         |               |                        | 509 διαθέσιμα μαθήματα            |
| <b>Καλλιτεχνικά Μαθήματα</b> (ART) |               |                        | 57 διαθέσιμα μαθήματα             |
| Κοινωνικές Επιστήμες (SOC)         |               |                        | 151 διαθέσιμα μαθήματα            |
| Πρόγραμμα Κοινωνικού Φροντιστη     | ιρίου Δήμου Α | θηναίων (KFDA)         | 9 διαθέσιμα μαθήματα              |
| Τεχνολογία, Πληροφορική (ΙΤ)       |               |                        | 599 διαθέσιμα μαθήματα            |

#### Αναζητήστε στη λίστα τον εκπαιδευτή «ΑΡΕΤΑΙΟΣ Κέντρο Εκπαίδευσης & Υπηρεσιών Υγείας Συνεταιρισμένων Φαρμακοποιών»

| 🖉 open eclass                                                   | Αρχική                                        | Χαρτοφυλάκιο                                           | Μαθήματα                                       | <b>Q</b> Αναζήτηση             | edu_aretaios 🗸 |
|-----------------------------------------------------------------|-----------------------------------------------|--------------------------------------------------------|------------------------------------------------|--------------------------------|----------------|
| ΑΡΕΤΑΙΟΣ : "ΑΝΙΧΝΕΥΩ" ΕΙ<br>ΑΡΕΤΑΙΟΣ Κέντρο Εκπαίδευσης         | μ <b>βολιαστικές Αν</b><br>& Υπηρεσιών Υγείαα | <b>άγκες Ενπλίκων</b> (ΗΕΑ<br>; Συνεταιρισμένων Φαρμ   | ALTH176)<br>ισκοποιών                          |                                |                |
| ΑΡΕΤΑΙΟΣ : Αναγνώριση &<br>ΑΡΕΤΑΙΟΣ Κέντρο Εκπαίδευσης          | Αντιμετώπιση Α<br>& Υπηρεσιών Υγείας          | <b>ναφυλαξίας</b> (HEALTH<br>Συνεταιρισμένων Φαρμ      | H105)<br>ιακοποιών                             |                                | 교 🔒            |
| ΑΡΕΤΑΙΟΣ : Αντιγριπικός Ι<br>ΑΡΕΤΑΙΟΣ Κέντρο Εκπαίδευσης        | Ε <b>μβολιασμός</b> (ΗΕ<br>& Υπηρεσιών Υγείας | ΑLTH174)<br>; Συνεταιρισμένων Φαρμ                     | ιακοποιών                                      |                                | ₽ 🔒            |
| <b>ΑΡΕΤΑΙΟΣ : Αντιτετανική Ι</b><br>ΑΡΕΤΑΙΟΣ Κέντρο Εκπαίδευσης | <b>Τροστασία</b> (HEAL<br>& Υπηρεσιών Υγείαα  | ΤΗ175)<br>; Συνεταιρισμένων Φαρμ                       | ιακοποιών                                      |                                | 모 🔒            |
| ΑΡΕΤΑΙΟΣ : Βασικές γνώσα<br>ΑΡΕΤΑΙΟΣ Κέντρο Εκπαίδευσης         | ε <b>ις Συνεργατισμ</b><br>& Υπηρεσιών Υγείαα | <b>ού &amp; Συνεταιρισμών</b><br>Συνεταιρισμένων Φαρμ  | / (INT271)<br>ιακοποιών                        |                                | 모 🔒            |
| ΑΡΕΤΑΙΟΣ : Βασική Υποστι<br>ΑΡΕΤΑΙΟΣ Κέντρο Εκπαίδευσης         | <b>ήριξη της Ζωής</b><br>& Υπηρεσιών Υγείας   | <b>&amp; Αυτόματη Εξωτερ</b><br>; Συνεταιρισμένων Φαρμ | <b>ική Απινίδωση</b> (HEALTH107)<br>ιακοποιών  |                                | 모 🔒            |
| <b>ΑΡΕΤΑΙΟΣ : Διαχείριση Ψυ</b><br>ΑΡΕΤΑΙΟΣ Κέντρο Εκπαίδευσης  | <b>ιχρής Αλυσίδας</b><br>& Υπηρεσιών Υγείας   | <b>Φαρμάκων</b> (HEALTH10<br>; Συνεταιρισμένων Φαρμ    | 6)<br>ιακοποιών                                |                                | 모 🔒            |
| <b>ΑΡΕΤΑΙΟΣ : Σύμβουλος / Υ</b><br>ΑΡΕΤΑΙΟΣ Κέντρο Εκπαίδευσης  | ί <b>πηρεσία Διακοπ</b><br>& Υπηρεσιών Υγείας | <b>ής Καπνίσματος</b> (ΗΕ<br>; Συνεταιρισμένων Φαρμ    | ALTH194)<br>ιακοποιών                          |                                | 모 🔒            |
| ΑΡΕΤΑΙΟΣ : Υπηρεσία ανί><br>ΑΡΕΤΑΙΟΣ Κέντρο Εκπαίδευσης         | <b>ινευσης ατόμων</b><br>& Υπηρεσιών Υγείας   | <b>με αδιάγνωστη αρτι</b><br>; Συνεταιρισμένων Φαρμ    | <b>ηριακή υπέρταση ή/και κολτ</b><br>ιακοποιών | <b>τική μαρμαρυγή</b> (INT267) | 모 🔒            |
| ΑΡΕΤΑΙΟΣ : Υπηρεσία εμβ<br>ΑΡΕΤΑΙΟΣ Κέντρο Εκπαίδευσης          | <b>ολιασμού ενηλίκ</b><br>& Υπηρεσιών Υγείας  | <b>ων</b> (ΙΝΤ274)<br>; Συνεταιρισμένων Φαρμ           | ιακοποιών                                      |                                | 모 🔒            |

| ΑΡΕΤΑΙΟΣ : "ΑΝΙΧΝΕΥΩ" Εμβολιαστικές Ανάγκες Ενηλίκων (HEALTH176)<br>ΑΡΕΤΑΙΟΣ Κέντρο Εκπαίδευσης & Υπηρεσιών Υγείας Συνεταιρισμένων Φαρμακοποιών                            | Επιλἑξτε το εικονίδιο με την οθόνη<br>για να δείτε τη σύντομη |            |
|----------------------------------------------------------------------------------------------------|---------------------------------------------------------------|------------|
| ΑΡΕΤΑΙΟΣ : Αναγνώριση & Αντιμετώπιση Αναφυλαξίας (ΗΕΑLTΗ105)<br>ΑΡΕΤΑΙΟΣ Κέντρο Εκπαίδευσης & Υπηρεσιών Υγείας Συνεταιρισμένων Φαρμακοποιών                                | παρουσίαση του κάθε<br>μαθήματος.                             | <b>P</b>   |
| <b>ΑΡΕΤΑΙΟΣ : Αντιγριπικός Εμβολιασμός</b> (HEALTH174)<br>ΑΡΕΤΑΙΟΣ Κέντρο Εκπαίδευσης & Υπηρεσιών Υγείας Συνεταιρισμένων Φαρμακοποιών                                      |                                                               | <b>P</b>   |
| <b>ΑΡΕΤΑΙΟΣ : Αντιτετανική Προστασία</b> (HEALTH175)<br>ΑΡΕΤΑΙΟΣ Κέντρο Εκπαίδευσης & Υπηρεσιών Υγείας Συνεταιρισμένων Φαρμακοποιών                                        |                                                               | <b>₽</b> ≜ |
| <b>ΑΡΕΤΑΙΟΣ : Βασικές γνώσεις Συνεργατισμού &amp; Συνεταιρισμών</b> (INT271)<br>ΑΡΕΤΑΙΟΣ Κέντρο Εκπαίδευσης & Υπηρεσιών Υγείας Συνεταιρισμένων Φαρμακοποιών                |                                                               | <b>P</b>   |
| <b>ΑΡΕΤΑΙΟΣ : Βασική Υποστήριξη της Ζωής &amp; Αυτόματη Εξωτερική Απινίδωση</b> (HEALTH107)<br>ΑΡΕΤΑΙΟΣ Κέντρο Εκπαίδευσης & Υπηρεσιών Υγείας Συνεταιρισμένων Φαρμακοποιών | )                                                             | <b>P</b>   |
| <b>ΑΡΕΤΑΙΟΣ : Διαχείριση Ψυχρής Αλυσίδας Φαρμάκων</b> (HEALTH106)<br>ΑΡΕΤΑΙΟΣ Κέντρο Εκπαίδευσης & Υπηρεσιών Υγείας Συνεταιρισμένων Φαρμακοποιών                           |                                                               | <b>P</b>   |
| ΑΡΕΤΑΙΟΣ : Σύμβουλος / Υπηρεσία Διακοπής Καπνίσματος (HEALTH194)<br>ΑΡΕΤΑΙΟΣ Κέντρο Εκπαίδευσης & Υπηρεσιών Υγείας Συνεταιρισμένων Φαρμακοποιών                            |                                                               | <b>Q</b>   |
| ΑΡΕΤΑΙΟΣ : Υπηρεσία ανίχνευσης ατόμων με αδιάγνωστη αρτηριακή υπέρταση ή/και κα                                                                                            | ολπική μαρμαρυγή (INT267)                                     | <b>D</b>   |

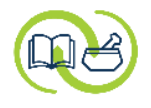

# φ οpen & class Αρχική Χαρτοφυλάκιο Μαθήματα Q Αναζήτηση... \* Χαρτοφυλάκιο > Επιλογή Κατηγορίας Μαθημάτων > Παρουσίαση/Προβολή Παρουσίαση/Προβολή Γ

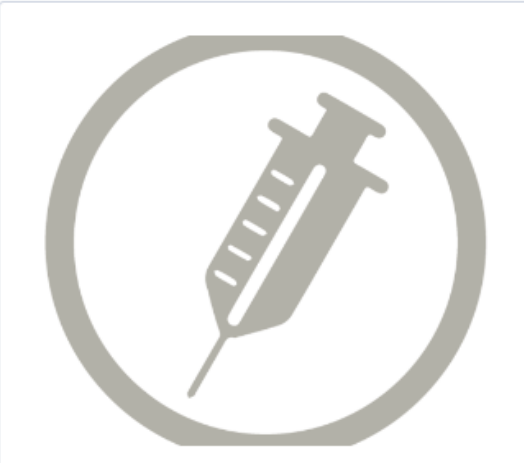

#### ΑΡΕΤΑΙΟΣ : "ΑΝΙΧΝΕΥΩ" Εμβολιαστικές Ανάγκες Ενηλίκων

#### Περιγραφή Μαθήματος

#### Καλωσορίσατε στο εκπαιδευτικό πρόγραμμα

#### "ΑΝΙΧΝΕΥΩ" Εμβολιαστικές Ανάγκες Ενηλίκων.

Στόχος του εκπαιδευτικού προγράμματος είναι να δώσει στους φαρμακοποιούς τις απαραίτητες γνώσεις και δεξιότητες προκειμένου να προάγουν τον εμβολιασμό, να ανιχνεύουν & να καλύπτουν με μεγαλύτερη ευκολία τις εμβολιαστικές ανάγκες του ενήλικα πληθυσμού αναφορικά με τον Έρπητα Ζωστήρα, την Πνευμονοκοκκική Νόσο & την Γρίπη.

Το εκπαιδευτικό πρόγραμμα εξλίσσεται <u>διαδικτυακά</u> και υποδιαιρείται σε <u>μαθησιακές ενότητες</u> και σε κάθε μία απο αυτές θα συναντήσετε έγγραφα, πολυμέσα και ασκήσεις.

Για την <u>ολοκλήρωση</u> του εκπαιδευτικού προγράμματος θα πρέπει να έχουν αξιοποιηθεί όλοι οι πόροι του (δηλ. να έχουν ανοιχτεί όλα τα αρχεία) και για να θεωρηθεί <u>επιτυχής η ολοκλήρωση</u> θα πρέπει να συγκεντρώσετε σε κάθε άσκηση βαθμολογία >85.

#### Σας ευχόμαστε καλή επιτυχία!

Η ομάδα του Κέντρου Εκπαίδευσης & Υπηρεσιών Υγείας των Συνεταιρισμένων Φαρμακοποιών ΑΡΕΤΑΙΟΣ.

Ημερομηνία δημιουργίας Σάββατο 30 Μαΐου 2020

Σελίδα Μαθήματος 💿

#### Επιλέξτε «**Σελίδα Μαθήματος**»

🐣 edu\_aretaios 🗸

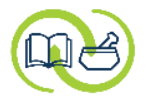

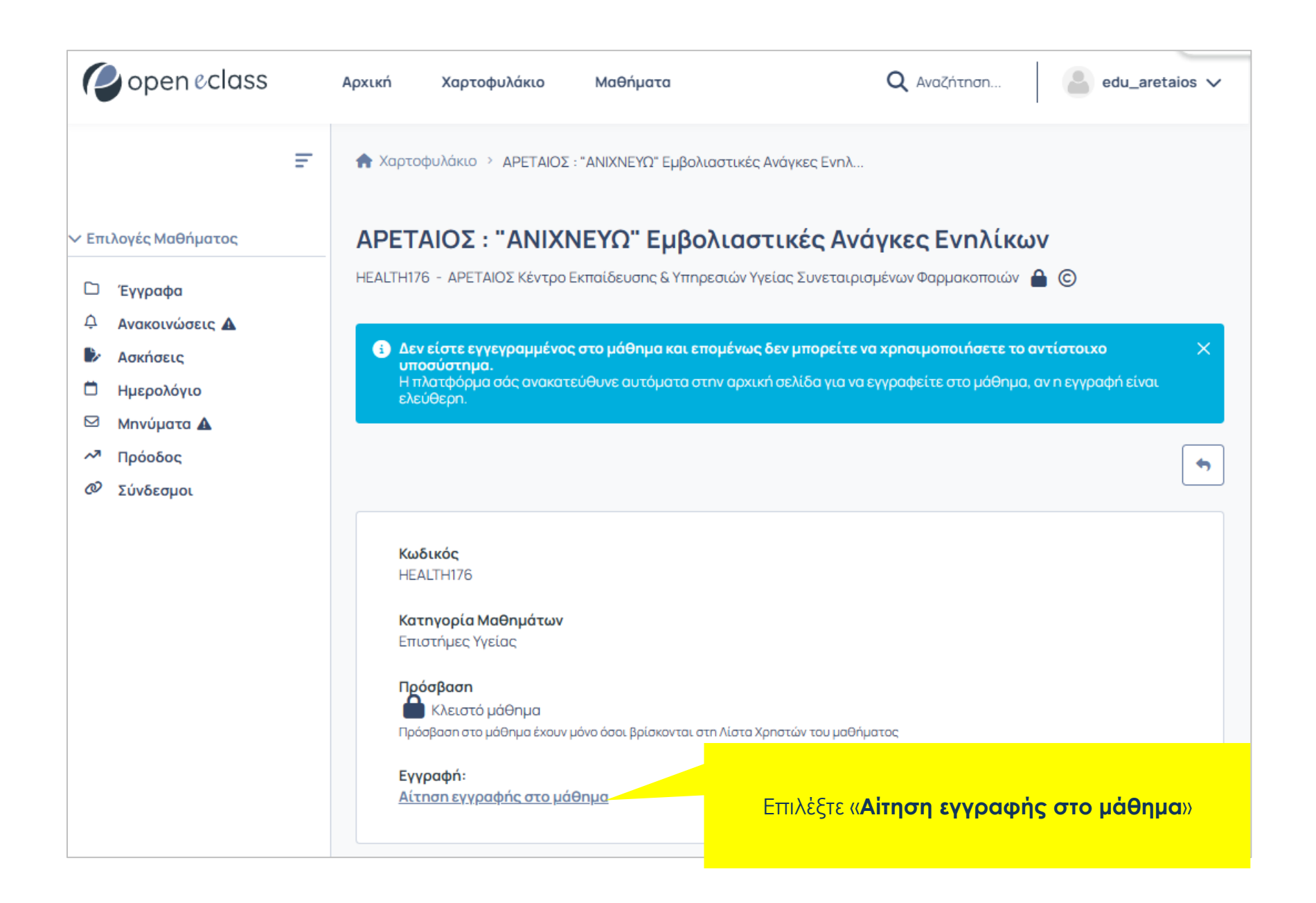

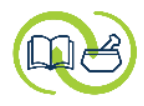

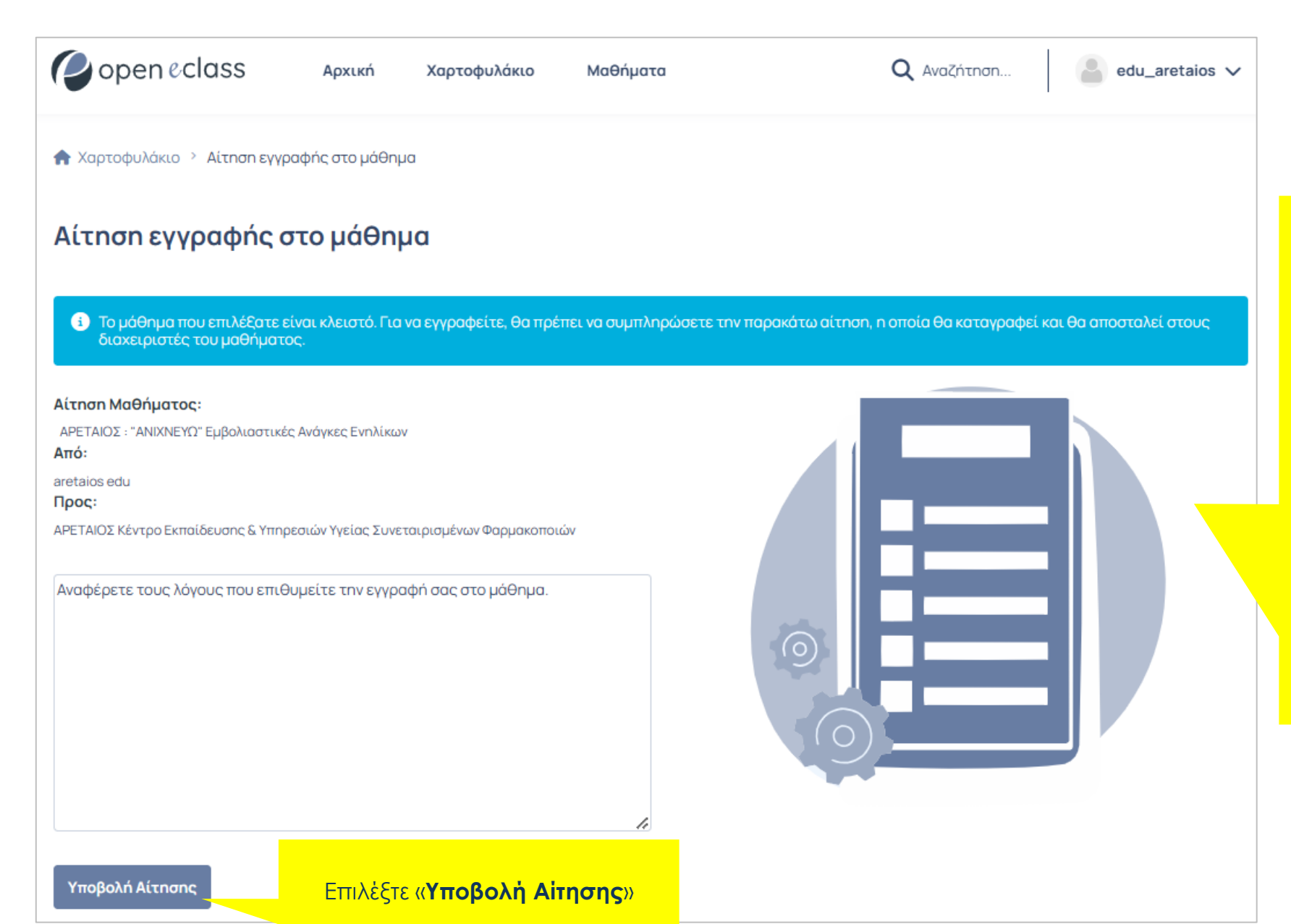

Η πρόσβαση στο μάθημα χρειάζεται έγκριση από την ομάδα ΑΡΕΤΑΙΟΣ.

> Συμπληρώστε την επαγγελματική σας ιδιότητα «ΦΑΡΜΑΚΟΠΟΙΟΣ»

καθώς και τα στοιχεία του φαρμακείου σας (επωνυμία, οδός, αριθμός, Τ.Κ., πόλη, τηλέφωνο)

\* Εάν δεν είστε φαρμακοποιός εργαζόμενος σε φαρμακείο απλά δηλώστε την ιδιότητα σας π.χ. φαρμακοποιός, βοηθός φαρμακείου, φοιτητής φαρμακευτικής κτλ.

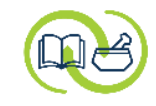

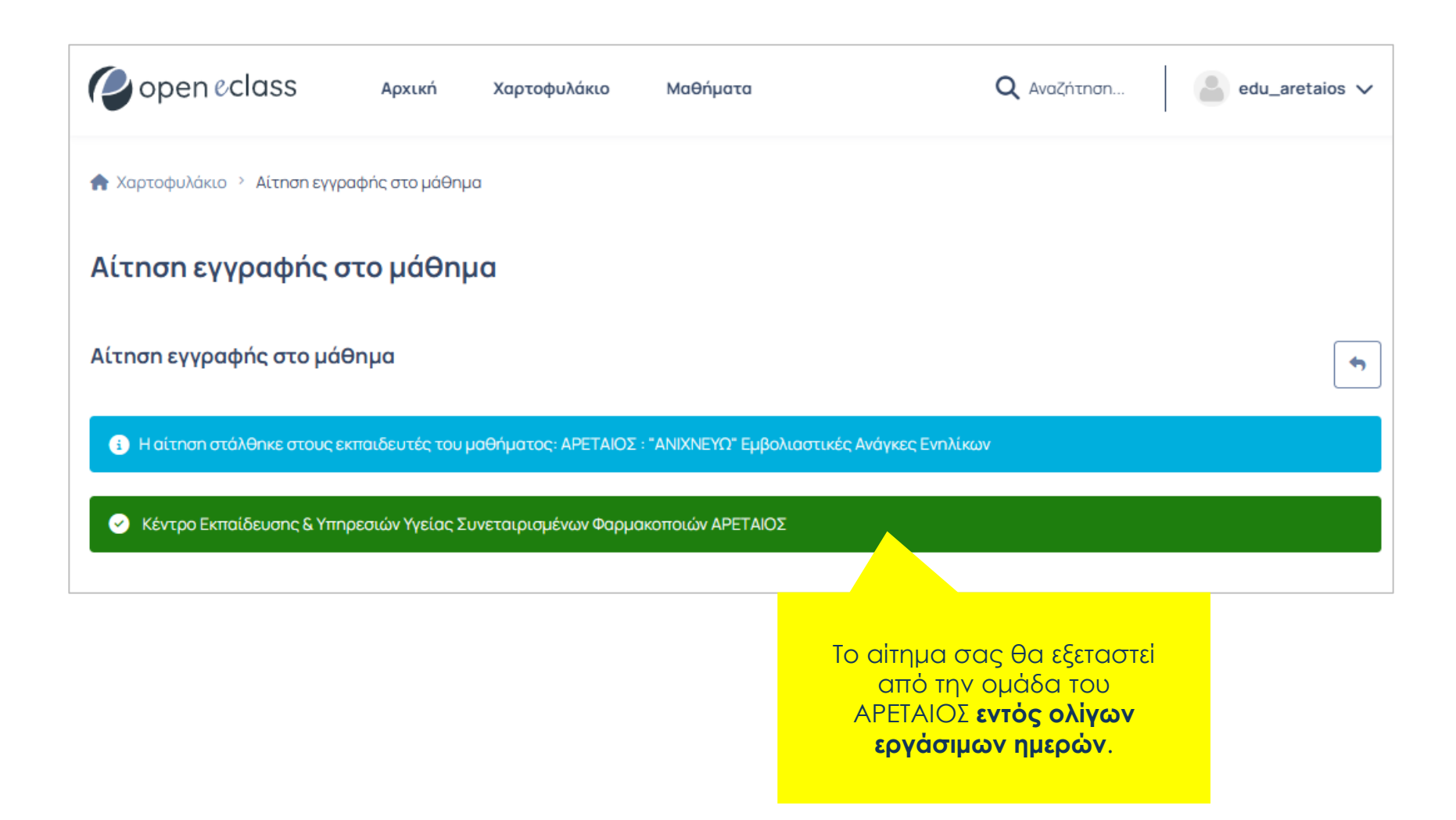

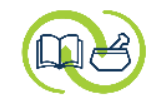

#### Η εγγραφή σας στο ΑΡΕΤΑΙΟΣ : "ΑΝΙΧΝΕΥΩ" Εμβολιαστικές Ανάγκες Ενηλίκων

Πραγματοποιήθηκε η εγγραφή σας στο μάθημα 'ΑΡΕΤΑΙΟΣ : "ΑΝΙΧΝΕΥΩ" Εμβολιαστικές Ανάγκες Ενηλίκων' από τον διαχειριστή του μαθήματος.

Φιλικά, Ομάδα Ασύγχρονης Τηλεκπαίδευσης Free Open eClass

> Ελέγχετε τακτικά το ηλεκτρονικό σας Ταχυδρομείο για εισερχόμενο email από το Free Open eClass. Όταν λάβετε απάντηση, θα μπορείτε πλέον να παρακολουθήσετε το μάθημα στο οποίο επιλέξατε να εγγραφείτε.

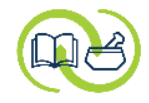

#### Στην καρτέλα σας φαίνεται πλέον το μάθημα στο οποίο εγγραφήκατε.

| open eclass                                                          | Αρχική                                      | <b>Καρτοφυλάκιο</b>                               | Μαθήματα                                 |      |       | Q          | Αναζήτ | tnơn   |                  |          | ed       | u_are    | etaios 🗸                 |
|----------------------------------------------------------------------|---------------------------------------------|---------------------------------------------------|------------------------------------------|------|-------|------------|--------|--------|------------------|----------|----------|----------|--------------------------|
| aretaios edu<br>edu_aretaios                                         |                                             | Μαθήματα πο<br>Τελευταία επία                     | ου συμμετέχω: 1<br>σκεψη : σήμερα - 3:18 | н.н. | ſ     | ο προφίλ Ι | μου    | Τα στα | τιστικ           | ά μου    | Τα       | ι αιτήμ  | ατά μου                  |
| Τα μαθήματα μου (1                                                   | 1)                                          |                                                   |                                          | C E  | γραφή |            | Ημερο  | ολόγι  | <b>ο</b><br>Οκτώ | βριος    | 2024     | 4        | Αναλυτικά<br><b>&gt;</b> |
| Αναζήτηση                                                            |                                             |                                                   | Λίστα όλ                                 | ωv   |       |            | Δευ    | Τρί    | Τετ              | Πέμ      | Παρ      | Σάβ      | Κυρ                      |
| ΑΡΕΤΑΙΟΣ : "ΑΝΙΧΝΕΥΩ" Εμβολια<br>ΑΡΕΤΑΙΟΣ Κέντρο Εκπαίδευσης & Υπηρε | <b>στικές Ανάγκες</b><br>σιών Υγείας Συνετα | <b>Ενηλίκων</b> (HEALTH17<br>ιιρισμένων Φαρμακοπο | 76) 🌲<br>σιών                            | Q    | ☆ ⊖   | 1          | 30     | 1      | 2                | 3        | 4        | 5        | 6                        |
| Εμφανίζονται 1 έως 1 από 1 συνολικά                                  | ά αποτελέσματα                              |                                                   |                                          | < 1  | >     |            | 7      | 8      | 9<br>16          | 10<br>17 | 11<br>18 | 12<br>19 | 13<br>20                 |
|                                                                      |                                             |                                                   |                                          |      |       |            | 21     | 22     | 23               | 24       | 25       | 26       | 27                       |
|                                                                      |                                             |                                                   |                                          |      |       |            | 28     | 29     | 30               | 31       | 1        | 2        | 3                        |

| open eclass                                                        | Αρχική Χαρτοφυλάκιο Μαθήματα                                                           | C         | <b>λ</b> Αναζήτη | iơn                        |          | ed   | u_are    | taios 🗸   |
|--------------------------------------------------------------------|----------------------------------------------------------------------------------------|-----------|------------------|----------------------------|----------|------|----------|-----------|
| aretaios edu<br>edu_aretaios                                       | Μαθήματα που συμμετέχω: 1<br>Τελευταία επίσκεψη : σήμερα - 3:18μ.μ.                    | Το προφίλ | ιμου Τα          | οστάτιστι                  | κά μου   | Та   | ι αιτήμ  | ατά μου   |
| Τα μαθήματα μου(                                                   | Επιλέξτε το μάθημα, για να έχετε<br>πρόσβαση στο περιεχόμενό του.<br><b>Καλή αρχή!</b> | 🕑 Εγγραφή | Ημερολ           | ό <mark>γιο</mark><br>Οκτά | οβριος   | 2024 | 4        | Αναλυτικά |
| Αναζήτηση                                                          |                                                                                        | •         | Δευ Τ            | ρί Τετ                     | Пέµ      | Παρ  | Σάβ      | Κυρ       |
| ΑΡΕΤΑΙΟΣ : "ΑΝΙΧΝΕΥΩ" Εμβολι<br>ΑΡΕΤΑΙΟΣ Κέντρο Εκπαίδευσης & Υπηρ | αστικές Ανάγκες Ενηλίκων (HEALTH176) 🌲<br>ρεσιών Υγείας Συνεταιρισμένων Φαρμακοποιών   | 🖵 🌣 🖨     | 30               | 1 2                        | 3        | 4    | 5        | 6         |
| Εμφανίζονται 1 έως 1 από 1 συνολικ                                 | κά αποτελέσματα                                                                        | < 1 →     | 7                | 8 9<br>15 16               | 10<br>17 | 11   | 12<br>19 | 13<br>20  |
|                                                                    |                                                                                        |           | 21               | 22 23                      | 24       | 25   | 26       | 27        |
|                                                                    |                                                                                        |           | 28               | 29 30                      | 31       | 1    | 2        | 3         |
|                                                                    |                                                                                        |           |                  |                            |          |      |          |           |

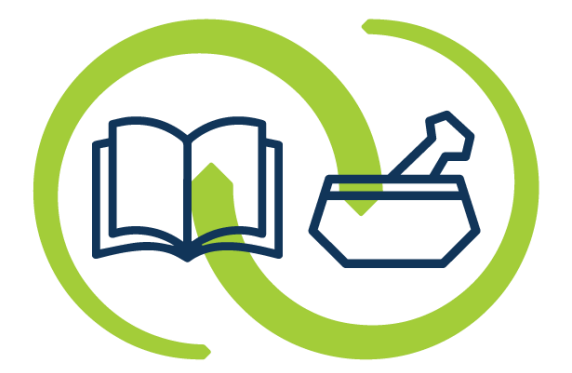

## ΑΡΕΤΑΙΟΣ

Κέντρο Εκπαίδευσης & Υπηρεσιών Υγείας Συνεταιρισμένων Φαρμακοποιών